# **Perkins/CTE Data Collection Manual**

CTE data is used in many ways including:

- ✓ CCR indicator reporting, scholarship eligibility
- ✓ Federal Perkins reporting, civil rights reviews, and much more. Accurate and complete CTE reporting is essential and required by federal law.

CTE data is incorporated on each district's public district report card. Accurate and complete data reporting will accurately portray the local CTE program(s).

There are multiple CTE data points that need to be confirmed prior to signing off on your district's CTE at the end of each school year. First, it is important to reflect on the different types of data involved in the annual CTE Perkins Data Collection Process:

| Data Collected via Infinite Campus into the Perkins System |                                                         |                                            |  |  |  |
|------------------------------------------------------------|---------------------------------------------------------|--------------------------------------------|--|--|--|
| District-provided CTE courses.                             | SD Center for Virtual Education                         | CTE Dual Credit                            |  |  |  |
| Your district's teacher.                                   | E-Learning Business Courses                             | Approved CTE specific Dual Credit Courses  |  |  |  |
| Your district's students.                                  | Teacher is from SD CVE.                                 | taken at Technical Colleges or Board of    |  |  |  |
|                                                            | Your district's students.                               | Regents institutions                       |  |  |  |
|                                                            |                                                         |                                            |  |  |  |
|                                                            | Relies On:                                              |                                            |  |  |  |
| 1                                                          | Accurate State Course Codes used                        | in Infinite Campus                         |  |  |  |
| 2                                                          | <ul> <li>Course is accurately listed on teac</li> </ul> | her's PRF                                  |  |  |  |
| Action Needed- Confirm Accu                                | acy Using the Course Status Report fou                  | nd in the Perkins Data Collection System   |  |  |  |
|                                                            |                                                         |                                            |  |  |  |
|                                                            | Manually Imported Data                                  | a                                          |  |  |  |
| Placement Data                                             | ✓ Survey <u>all</u> 12 <sup>th</sup> graders plus any   | other exiting students                     |  |  |  |
|                                                            | <ul> <li>Manually enter data into the P</li> </ul>      | erkins Data Collection System using the    |  |  |  |
|                                                            | Placement Entry tab or Individ                          | ual Enrollment                             |  |  |  |
| Industry Certifications                                    | <ul> <li>Ensure industry certification co</li> </ul>    | odes have been added to transcripts within |  |  |  |
|                                                            | Infinite Campus.                                        |                                            |  |  |  |
| Do students from your district                             |                                                         | 1. Use Individual or Mass Enrollment       |  |  |  |
| access CTE via another District,                           | If so, these courses need to be                         | 2. Courses will appear with ACP after      |  |  |  |
| a Multi-District or other district                         | manually entered!                                       | the course code number.                    |  |  |  |
| partnership?                                               |                                                         | Ex: 19000ACP                               |  |  |  |
| Includes situations where a                                | We're considering these courses                         |                                            |  |  |  |
| district 'buys a seat' at another                          | provided by an                                          | Contact Kim.Roth@state.sd.us for           |  |  |  |
| district.                                                  | 'Approved Course Provider'                              | assistance!                                |  |  |  |
| Ex: CTE Academy, NWAS,                                     |                                                         |                                            |  |  |  |
| NETHS or if District A sends                               |                                                         |                                            |  |  |  |
| students to District B, etc.                               |                                                         |                                            |  |  |  |
|                                                            |                                                         |                                            |  |  |  |
| ***Contact the multi-district to                           |                                                         |                                            |  |  |  |
| determine whom has the                                     |                                                         |                                            |  |  |  |
| responsibility to report courses                           |                                                         |                                            |  |  |  |
| taken at NWAS or NETH                                      |                                                         |                                            |  |  |  |

Note: All subgroup and special population data is pulled from SD-STARS except for the Single Parent data. If CTE leadership is aware of a student whom the Single Parent status applies, feel free to update within the Individual Enrollment section of the Perkins Data Collection System. Do not survey students about their parenting status, simply report if the information is already known/available to the district.

# **NEVER EMAIL the COURSE STATUS REPORT!!!**

# This is a FERPA violation because it contains student ID's and grades.

### Part 1: Auto Import Data (purple section above)

This step involves checking the 'CTE Courses Status Report' to ensure that all CTE course grades were successfully imported from Infinite Campus into the Perkins Data Collection System. This report has recently been updated to a more streamlined and straightforward format.

1. Log into the Perkins Data Collection System here.

Note- each district has one single logon/password. Connect with your CTE/Perkins point of contact if needed.

- 2. Once logged in, select Perkins Accountability.
- 3. On the left-hand side, pick Reports. Then select Course Status Report.
- 4. Pick the top option in the 'Import Log' box, then click "Run Report" on the far right.

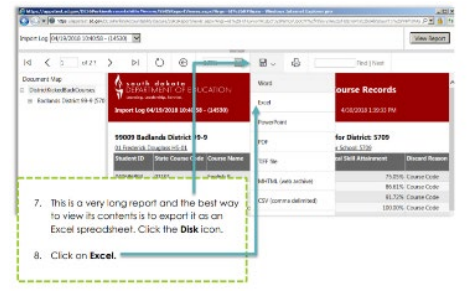

This will result in a report with a red banner across the top.

View Report

The first step is to download the report into Excel!

Then, you'll want to 'filter' the data to quickly review and identify any issues.

- 1. Highlight the row where you want the filters to be. In this situation, simply click on the row number '10' this will highlight the entire row.
- 2. Then, click on the Filter or funnel icon. Basically, this will funnel the data down to what you're wanting to look at.

|                       |                                                                                                    |                                                |                         | 1                                      |                       | /                            |                               |                                          | _                   | ľ                    |
|-----------------------|----------------------------------------------------------------------------------------------------|------------------------------------------------|-------------------------|----------------------------------------|-----------------------|------------------------------|-------------------------------|------------------------------------------|---------------------|----------------------|
| Fi                    | le Home                                                                                                    | Insert Page Layo                               | out Formulas D          | ata Review View                        | Help Acrobat          |                              |                               |                                          |                     |                      |
| G                     | iet From From<br>ta ~ Text/CSV Web                                                                                                    | n From Table/ Recent                           | Existing<br>Connections | Queries & Connections                  | 2↓ ZAZ<br>Z↓ Sort Fil | Clear<br>Reapply<br>Advanced | Text to Flash<br>Columns Fill | Remove Data C<br>Duplicates Validation ~ | Consolidate Relatio | E<br>onships N<br>Da |
|                       | Ge                                                                                                    | t & Transform Data                             |                         | Queries & Connections                  | Sort                  | & Filter                     |                               | Data To                                  | ols                 |                      |
| A1                    | A10 $\checkmark$ : $\times \checkmark f_{x}$                                                                                                    |                                                |                         |                                        |                       |                              |                               |                                          |                     |                      |
|                       | A C                                                                                                    | D                                              | E F G                   | i H I                                  | J K                   | L                            | M                             | N                                        |                     | P                    |
| 2<br>3<br>4<br>6<br>7 | 2       South dakota       CTE Data Collection Status Report         3       0       Exempting: Leadership: Service.         6       5       Status Report as of 06/30/2020 07:47:04 - (SAMPLE) |                                                |                         |                                        |                       |                              |                               |                                          |                     |                      |
| 8                     | SAMPLE DISTRICT Total for District: 1121                                                                                                    |                                                |                         |                                        |                       |                              |                               |                                          |                     |                      |
| 10                    | Student ID                                                                                                    | Course Code as<br>Listed in Infinite<br>Campus | Course Code Type        | Course Name Used in<br>Infinite Campus | Credit Amount         | Technical Skill At           | tainment                      | Course Status                            |                     |                      |
| 11                    |                                                                                                    | 02052                                          | Non-CTE                 | Algebra I                              | 0.5                   |                              |                               | Not Imported- PRF Iss                    | ue                  |                      |
| 12                    |                                                                                                    | 02052                                          | Non-CTE                 | Algebra I                              | 0.5                   |                              |                               | Not Imported- PRF Iss                    | ue                  |                      |
| 13                    |                                                                                                    | 02052                                          | Non-CTE                 | Algebra I                              | 0.5                   |                              |                               | Not Imported- PRF Iss                    | ue                  |                      |
| 14                    |                                                                                                    | 02052                                          | Non-CTE                 | Algebra I                              | 0.5                   |                              |                               | Not Imported- PRF Iss                    | ue                  |                      |
| 15                    |                                                                                                    | 02052                                          | Non-CTE                 | Algebra I                              | 0.5                   |                              |                               | Not Imported- PRF Iss                    | IP                  |                      |

This will add filters to each column. Now you may click on a down arrow, pick what you want to view, and it will be displayed. Struggling? Check out this helpful How-To video: <u>"Using the Course Status Report"</u>!

| 9  | 01 Sample High School - 01 |                                       |                    |                  | Total for School: 909 |               |                            |                         |
|----|----------------------------|---------------------------------------|--------------------|------------------|-----------------------|---------------|----------------------------|-------------------------|
|    |                            | Student ID                            | Course Code as     | Course Code Type | Course Name Used in   | Credit Amount | Technical Skill Attainment | Course Status           |
|    |                            |                                       | Listed in Infinite |                  | Infinite Campus       |               |                            |                         |
| 10 | -                          | · · · · · · · · · · · · · · · · · · · | Campus 🔽           |                  |                       | <b>_</b>      |                            | <b>•</b>                |
| 11 |                            |                                       | 02052              | Non-CTE          | Algebra I             | 0.5           |                            | Not Imported- PRF Issue |
| 2  |                            |                                       | 02052              | Non-CTE          | Algebra I             | 0.5           |                            | Not Imported- PRF Issue |

Here is an overview of what each column tells you:

|                                                                           | <b>T</b> I I I I I I I I I I          |                                                                          |  |  |
|---------------------------------------------------------------------------|---------------------------------------|--------------------------------------------------------------------------|--|--|
| Student ID                                                                | The student who the line of data      | Use this Student ID to look up the student in Infinite Campus to see     |  |  |
|                                                                           | refers to.                            | what course section and teacher the data is from.                        |  |  |
| Course Code as                                                            | This is the course code listed as the | If this is the wrong course code- have your district Infinite Campus     |  |  |
| Listed in Infinite                                                        | 'state code' within Infinite Campus.  | guru update it for you.                                                  |  |  |
| Campus                                                                    |                                       |                                                                          |  |  |
| Course Code                                                               | Quickly identifies what type of       | Sorts what codes are CTE codes, non-CTE codes, CTE Dual Credit and       |  |  |
| Туре                                                                      | course it is.                         | CTE-FND (Foundational) for you!                                          |  |  |
| <b>Course Name</b> Name the district calls the course                     |                                       | This name may be different then the official course title for the course |  |  |
| Used in Infinite within Infinite Campus.                                  |                                       | code. For example: The district calls the class 'Child Development'      |  |  |
| Campus                                                                    |                                       | when the state course is called 'Human Development: Preschool to         |  |  |
|                                                                           |                                       | School Age".                                                             |  |  |
| Credit Amount How much credit the course was Thi                          |                                       | This is helpful in figuring out situations where a course is offered     |  |  |
|                                                                           | worth.                                | across either one semester or a full year.                               |  |  |
| Technical Skill                                                           | What grade the student earned for     | Compare the course grade with that in Infinite Campus to 'see' what      |  |  |
| Attainment                                                                | that course credit.                   | semester the grade is from.                                              |  |  |
| Course Status Tells you if the course has been The responses under Course |                                       | The responses under Course Status tell you if the course data was        |  |  |
|                                                                           | imported or not.                      | imported and if it wasn't, why it not.                                   |  |  |

#### Filter down to 'CTE' in the Course Code Type Column. Review the Course Status to identify any issues.

| South dakota<br>DEPARTMENT OF EDUCATION<br>Learning. Leadership. Service. |                                                | CTE Data Co      | llection St                            | atus Report   |                                                   |                         |
|---------------------------------------------------------------------------|------------------------------------------------|------------------|----------------------------------------|---------------|---------------------------------------------------|-------------------------|
| Status Report as of 06/30/2020 07:47:04 - (SAMPLE)                        |                                                |                  | 4/19/2021 10:31:59 AM                  |               |                                                   |                         |
| SAMPLE DISTRICT<br>01 Sample High School - 01                             |                                                |                  |                                        |               | Total for District: 1121<br>Total for School: 909 |                         |
| Student ID                                                                | Course Code as<br>Listed in Infinite<br>Campus | Course Code Type | Course Name Used in<br>Infinite Campus | Credit Amount | Technical Skill Attainment                        | Course Status           |
|                                                                           | 02052                                          | Non-CTE          | Algebra I                              | 0.5           |                                                   | Not Imported- PRF Issue |
|                                                                           | 02052                                          | Non-CTE          | Algebra I                              | 0.5           |                                                   | Not Imported- PRF Issue |
|                                                                           | 02052                                          | Non-CTE          | Algebra I                              | 0.5           |                                                   | Not Imported- PRF Issue |
|                                                                           | 02052                                          | Non-CTE          | Algebra I                              | 0.5           |                                                   | Not Imported- PRF Issue |
|                                                                           | 02052                                          | Non-CTE          | Algebra I                              | 0.5           |                                                   | Not Imported- PRF Issue |
|                                                                           | 17002                                          | CTE              | Intro to Building Trades IT            | 0.5           |                                                   | Successfully Imported   |
|                                                                           | 17005                                          | CTE              | Advanced Cabinetry                     | 0.5           |                                                   | Successfully Imported   |

As you review the data, first look at the CTE courses and then observe is they were successfully imported or not.

Using the filters to your advantage will make reviewing the data much simpler!

#### **Special Notes:**

- Once you fix a PRF issue, you need to email <u>Kim.Roth@state.sd.us</u> so that she can manually update the Perkins system to accept that PRF change.
- Once fixes are made to course codes and PRF issues, the updated data will be pulled in overnight. Re-check the Course Status Report <u>the next day/morning</u> to see if issues have been resolved. It is best to fix any/all issues as early as possible to ensure as many fixes happen overnight as possible.

| If              | Then                                                                                   | Resources:          |
|-----------------|----------------------------------------------------------------------------------------|---------------------|
| Successfully    | Awesome, your work is done! This is the goalthat all CTE and CTE                       |                     |
| Imported        | DUAL courses have been successfully imported!                                          |                     |
| Not Imported-   | <ul> <li>Check to be sure the course is listed on the teacher's PRF on</li> </ul>      | Link to: Educator   |
| PRF Issue       | Educator Search.                                                                       | Search/PRF Info.    |
|                 | <ul> <li>Email <u>Kim.Roth@state.sd.us</u> that you added the course to the</li> </ul> |                     |
|                 | teacher's PRF. Please include district name in your email.                             | Video Demonstration |
|                 | Note: Courses that are CTE in nature but not within approved Career                    | of how to use       |
|                 | Clusters at the district will show as Not Imported for either PRF or Course            | Educator Search     |
|                 | Code issue reasons.                                                                    |                     |
| Not Imported-   | If it is a CTE course, check that the correct course code number is listed in          | 2022-2023 Master    |
| Course Code     | as the state code in Infinite Campus. Have your Infinite Campus guru                   | Course Code List    |
| Issue           | update if needed.                                                                      |                     |
|                 |                                                                                        | CTE Career Cluster  |
|                 | If it is not a CTE course, the course status may be Not Imported- Course               | Courses             |
|                 | Code Issue because the code simply isn't a CTE course code that needs                  |                     |
|                 | imported.                                                                              |                     |
|                 | Note: Courses that are CTE in nature but not within approved Career                    |                     |
|                 | Clusters at the district will show as Not Imported for either PRF or Course            |                     |
|                 | Code issue reasons.                                                                    |                     |
| Not Imported-   | The student didn't pass the course per Infinite Campus therefore, there is             |                     |
| Student Did not | no data to collect.                                                                    |                     |
| Earn Credit     |                                                                                        |                     |
| Not Imported-   | The student has an enrollment issue. Email Kim.Roth@state.sd.us for                    |                     |
| Student         | assistance if the course is a CTE course.                                              |                     |
| Enrollment      |                                                                                        |                     |
| Issue           |                                                                                        |                     |

# Part 2: Enter Placement Data- Requires Manual Data Entry!

Placement data should be collected from all 12<sup>th</sup> grade or graduating students plus all who are exiting secondary education. This may include those who drop out and age out of receiving special education services. If a student has not exited their secondary education, placement data does not need to be reported. However, when they do exit, their placement data needs to be reported. How to gather and report placement data:

#### 1. Gather information from students.

- ✓ If your district has not already done so, gather information from all graduating and exiting students regarding their plans after high school.
- ✓ Simply ask which of the following are they most likely to pursue following graduation:
  - o Four-year college
  - $\circ$   $\;$  Less than four-year college or technical college
  - Getting a job/going directly into the workforce.
  - Peace Corps or AmeriCorps
  - Or none or the above. Meaning they do not plan to attend any college or postsecondary education nor join the military nor get a job nor join the Peace Corps or AmeriCorps.
- ✓ Marking Unknown/None of the Above in the Perkins System for a students' placement is the same as not providing any placement data for the student. Please avoid submitting 'UNKNOWN' if it all possible.
- ✓ School counselors and CTE teachers may also have knowledge of student plans.

2. Report the Data. Within the Perkins Data Collection System:

#### **Option A: Recommended for most districts.**

- ✓ Click on Actions (on the left)
- ✓ Then, select Placement Entry. This brings you a complete list of all the 12<sup>th</sup> grade students at your district. The simplest way, is to export your Student Placement results into excel, alphabetize by last name, and then enter the data by student.

### **Option B: Recommended for large districts.**

- ✓ Click on Actions (on the left)
- ✓ Then, select Placement Upload
- $\checkmark$  Format Placement data per the instructions. Save as a csv file and upload. If the upload does not work, review formatting for errors.

Don't skip this part! For other students that are not 12<sup>th</sup> graders, use Individual Enrollment to search for the student the select the applicable placement option for the student.

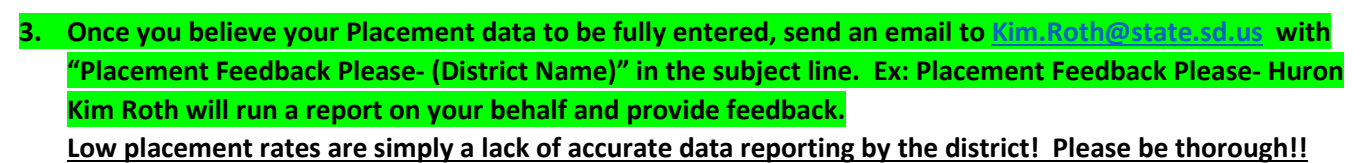

### Part 3: Manually Enter Course Data from Approved Course Providers

| Do students from your district access CTE         |                                 | 1. Use Individual or Mass        |
|---------------------------------------------------|---------------------------------|----------------------------------|
| via another District, a Multi-District or         | If so, these courses need to be | Enrollment                       |
| other district partnership?                       | manually entered!               | 2. Courses will appear with ACP  |
| Includes situations where a district 'buys a      |                                 | after the course code number.    |
| seat' at another district.                        | We're considering these courses | Ex: 19000ACP                     |
| Ex: CTE Academy, NWAS, NETHS or if                | provided by an                  |                                  |
| District A sends students to District B, etc.     | 'Approved Course Provider'      | Contact Kim.Roth@state.sd.us for |
|                                                   |                                 | assistance!                      |
| <b>***Contact the multi-district to determine</b> |                                 |                                  |
| whom has the responsibility to report             |                                 |                                  |
| courses taken at NWAS or NETH                     |                                 |                                  |

### Part 4: Industry Certifications

Enter Industry Certifications into Infinite Campus.

✓ Instructions for posting industry recognized credentials to student transcripts are located at the Student Data Collections Desk Guide.

## **Data Collection is Complete!**

Thank you for your hard work, effort, and contributions to furthering CTE for South Dakota students! Have a wonderful summer.